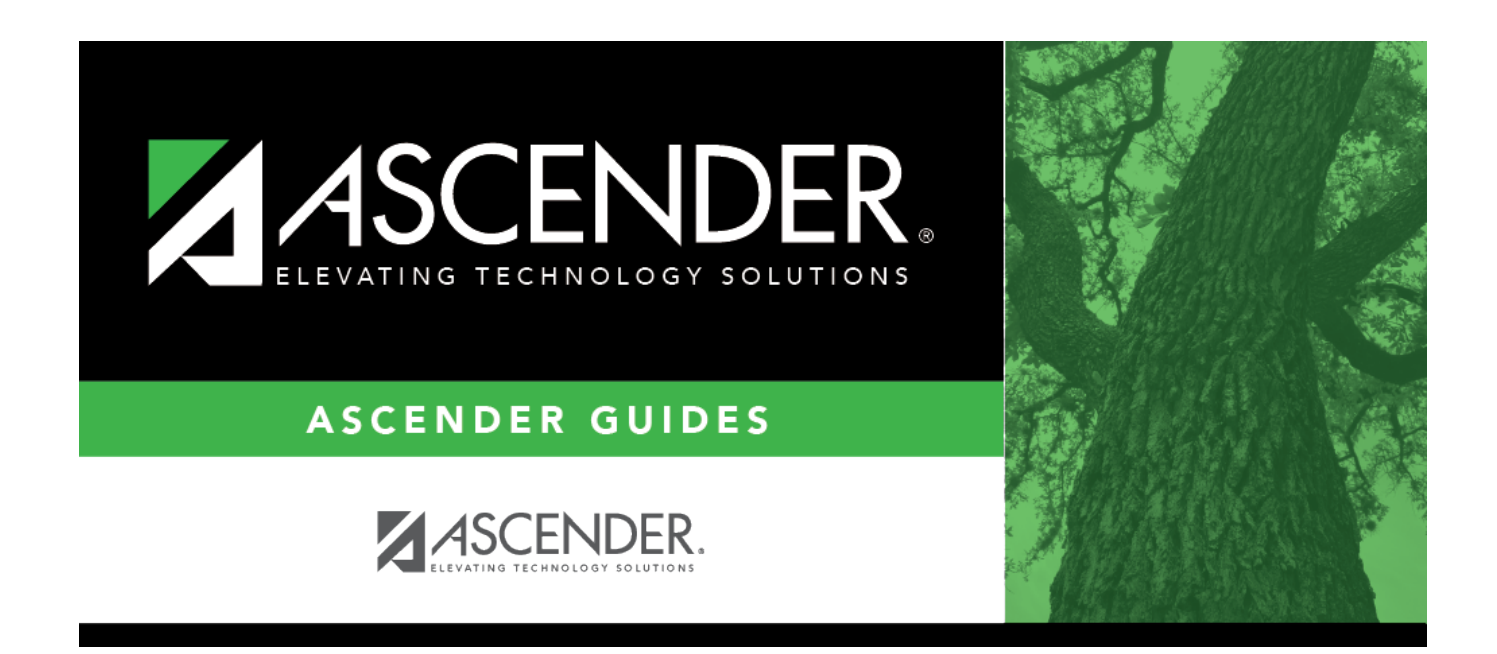

# midpoint\_body

### **Table of Contents**

#### Set up midpoint salary data:

| Field                  | Description                                                                                                    |
|------------------------|----------------------------------------------------------------------------------------------------|
| Simulation Name        | Type the name of a simulation or click <sup>‡</sup> to select the simulation name from a list.                                                                    |
| Simulation Description | Type a description of the current simulation or click <sup>‡</sup> to select the simulation description from a list. The field can be a maximum of 30 characters. |

Under **Records**:

| Sim Name  | Display only and indicates the simulation name as entered in the <b>Simulation Name</b> field at the top of the page.                                                                                 |
|-----------|----------------------------------------------------------------------------------------------------|
| Descr     | Display only and indicates the simulation description as entered in the <b>Simulation</b><br><b>Description</b> field at the top of the page.                                                         |
| Pay Grade | Click $\checkmark$ to select the appropriate pay grade for the current simulation. This option will limit your selection.                                                                             |
|           | <b>Note</b> : In addition, you can click the <b>Midpoint</b> button to retrieve and select multiple pay grades from the midpoint table, or create new entries to be included in the simulation phase. |

□ Click **Midpoint** to retrieve and select multiple pay grades from the midpoint table, or create new entries to be included in the simulation phase.

□ Click **Retrieve**. The midpoint salary data is displayed.

Under **Modify**, select either of the following criteria to modify midpoint salaries:

- By Percent
- By Dollar Amt

Under **Salary**:

| Minimum           | Type the percentage or dollar amount each row will increase by.    |
|-------------------|--------------------------------------------------------------------|
| Maximum           | Type the percentage or dollar amount each row will increase by.    |
| Midpoint          | Type the percentage or dollar amount each row will increase by.    |
| Max Pct Pay Inc   | Type the maximum percentage allowable for the simulation.          |
| Midpt Pct Pay Inc | Type the maximum midpoint percentage allowable for the simulation. |

□ Click **Default** to apply the amounts entered in the **Minimum**, **Maximum**, and **Midpoint** fields to each row.

**Note**: Only those rows that have no value in the **% Increase** or **Amt Increase** columns are affected when applying the default values.

#### $\Box$ Click **+Add** to add a row.

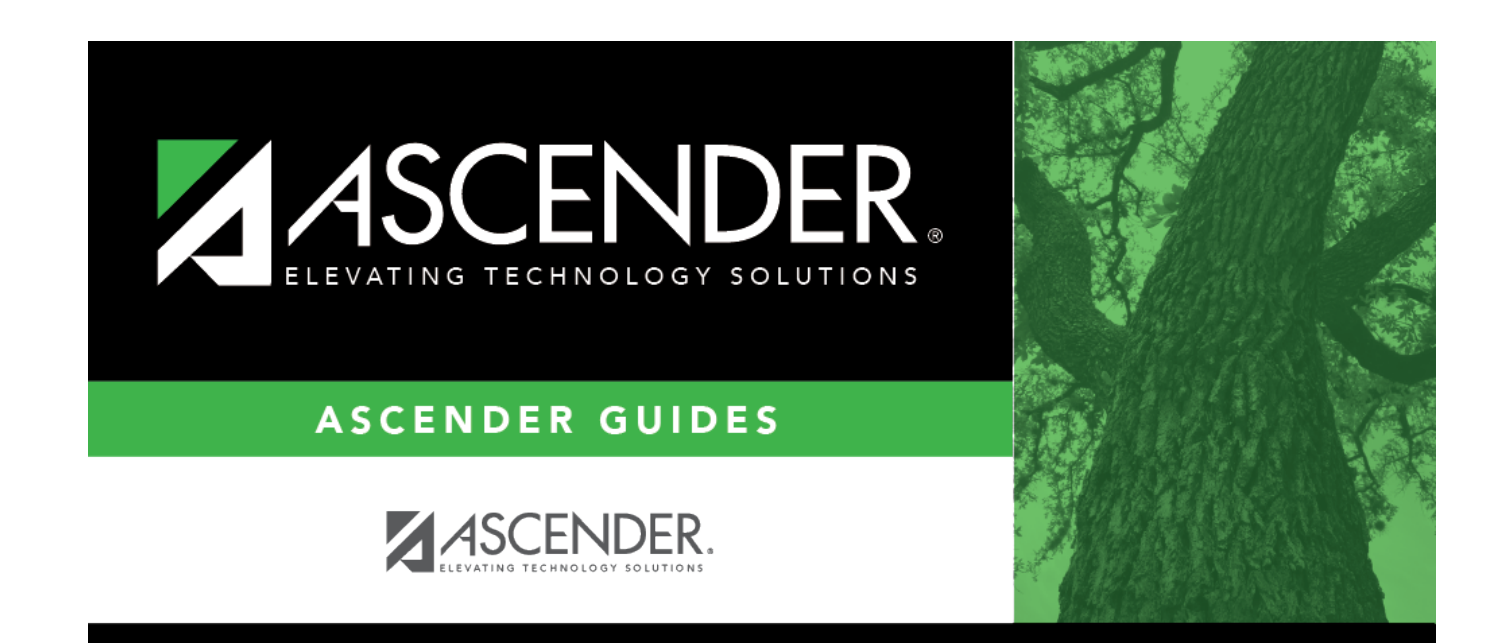

## **Back Cover**